# 2. Worldpay Payment Gateway User Guide

Thank you for purchasing our extension. If you have any questions that are beyond the scope of this document, do not hesitate to leave us an email via our email address below.

Created: 08/02/2017 | By: Magenest | Support Portal: http://servicedesk.izysync.com/servicedesk/customer/portal/88

- Introduction
  - Hightlight Features
  - System Requirements
- How to create a new customer account
- Configuration
- Main Functions
- Update
- Support

## Introduction

**Worldpay Payment extension for Magento 2 by Magenest** is a smart extension that helps customers to make payments online without wasting time.

It is wonderful when you are just at home but that you can purchase everywhere in the world only by clicking. Our product provides great utilities like.

### **Hightlight Features**

- · Checkout using their payment cards, including debit cards and credit cards.
- Add their Worldpay account to the Magento store.
- Protect merchants better with 3D Secure Checkout, checking for fake card information.
  Support for various types of payment cards, including Visa, MasterCard, Paypal, and
- American Express.
- Payment gateway customization, giving customer a better checkout experience.
- Reporting of transactions, keeping control of all orders and invoices.
- Various tools for theft and fraud protection.

### **System Requirements**

Your store should be running on Magento 2 Community Edition version 2.1.x, 2.2.x or 2.3.x

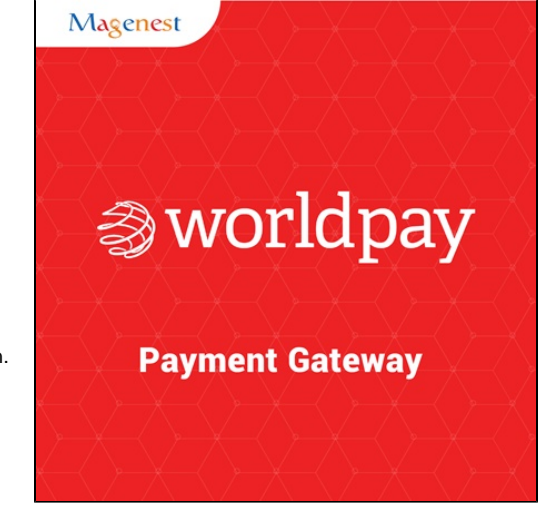

### How to create a new customer account

It is necessary to create a new customer account for connection between Magento 2 and WorldPay.

First of all, go to https://online.worldpay.com/ and register an WorldPay accounts (click on "Create an account"). If you already have an account, you can skip this step.

Fill in the form the information of your Organization and press "Create an Account". If everything is right, WorldPay will inform you to check your email and activate your account.

| ⊗world <b>pay</b> | FEATURES | PRICING | SUPPORT | PARTNERS                  | 5 DOCS                                                                                    |     |                                      |
|-------------------|----------|---------|---------|---------------------------|-------------------------------------------------------------------------------------------|-----|--------------------------------------|
|                   |          |         |         |                           | Sign up                                                                                   |     |                                      |
|                   |          |         |         | Email<br>Passw<br>Confirm | l<br>word<br>irm password<br>ee to the terms of the Worldpay Agreeme<br>CREATE AN ACCOUNT | . ? | Enter<br>infomation in<br>the fields |

#### When your account is activated, you can login on the page https://online.worldpay.com/

| ⊗world <b>pay</b> | FEATURES | PRICING | SUPPORT | PARTNERS | DOCS                       |    | SIGN IN SIGN UP |
|-------------------|----------|---------|---------|----------|----------------------------|----|-----------------|
|                   |          |         |         |          | Sign in                    | ß  |                 |
|                   |          |         |         | Email    |                            |    |                 |
|                   |          |         |         | alexise  | emily2234@gmail.com        |    |                 |
|                   |          |         |         | Passwor  | rd                         |    |                 |
|                   |          |         |         | ••••••   |                            | ?  |                 |
|                   |          |         |         |          | SIGN IN                    |    |                 |
|                   |          |         |         |          | Forgot your passwor        | d? |                 |
|                   |          |         |         |          |                            |    |                 |
|                   |          |         |         |          |                            |    |                 |
|                   |          |         |         |          | No account yet? Create one |    |                 |
|                   |          |         |         |          |                            |    | •               |

# Configuration

#### **General Configuaration**

In order to get this extension up and running properly, we highly recommend that users should make some configurations right from the beginning.

First of all, go to Backend of Magento 2 stores-> Worldpay Payment Gateway-> Settings

Then navigate to Worldpay Payment Gateway-> Settings->Payment Methods to install your payment methods

Merchant Country: choose the country where the merchant lives

Default Settlement Currency: to make your payment successful, you must choose currency suitable with both merchant and customer. It is called as the default settlement currency

Sitecodes: a sitecode is a value that can be passed in the order request to differentiate between different sites you have. A "site" could be different websites you have or it could be the same website but different internal suppliers of the service

| Configuration                |       |                                                                      |                                                                       | Q 📣 🛓 worl                    |
|------------------------------|-------|----------------------------------------------------------------------|-----------------------------------------------------------------------|-------------------------------|
| Store View: Default Config 🔻 | 0     |                                                                      |                                                                       | Save Cor                      |
| GENERAL                      | ∽ Mer | chant Location                                                       |                                                                       |                               |
| CATALOG                      | ~     |                                                                      |                                                                       | _                             |
| CUSTOMERS                    | ~     | Merchant Country<br>[website]                                        | If not specified, Default Country from General Config will be<br>used | •                             |
| SALES                        | ^     |                                                                      |                                                                       |                               |
| Payment Methods              | Brai  | intree                                                               |                                                                       |                               |
| Salar                        | Pay   | Pal Payment Solutions                                                |                                                                       |                               |
| Jaies                        | Ban   | k Transfer Payment                                                   |                                                                       |                               |
| Sales Emails                 | Cas   | h On Delivery Payment                                                |                                                                       |                               |
| PDF Print-outs               | Che   | ck / Money Order                                                     |                                                                       |                               |
| Тах                          |       |                                                                      |                                                                       |                               |
| Checkout                     | Zero  | o Subtotal Checkout                                                  |                                                                       |                               |
| Shipping Settings            | Pure  | chase Order                                                          |                                                                       |                               |
| Multishipping Settings       | Aut   | horize.net Direct Post                                               |                                                                       |                               |
| Shipping Methods             | Wor   | Idpay Online Payments                                                |                                                                       |                               |
| Google API                   |       | Environment Mode                                                     | Test Mode                                                             | Test Mode                     |
| SERVICES                     | ~     | [store view]<br>Test Service Key                                     | T_S_145af2fa-582c-4e7e-b077-e54c62083c12                              |                               |
| ADVANCED                     | ~     | [store view]<br>Test Client Key                                      | T_C_791f4607-1c13-4da5-911e-9ad5c4b72a9b                              |                               |
|                              |       | [store view]                                                         |                                                                       |                               |
|                              |       | [store view]                                                         |                                                                       |                               |
|                              |       | [store view]                                                         | Linited Kingdom                                                       | _                             |
|                              |       | [store view]                                                         |                                                                       |                               |
|                              |       | [store view]                                                         |                                                                       | Please Select                 |
|                              |       | New order status<br>[store view]                                     | Processing                                                            | Processing<br>Suspected Fraud |
|                              |       | Create order for each new recurring<br>billing cycle<br>[store view] | Yes                                                                   | •                             |
|                              |       | Language Code<br>[store view]                                        | EN                                                                    |                               |
|                              |       | Payment Description<br>[store view]                                  | world pay                                                             |                               |
|                              |       | Sitecodes<br>[store view]                                            | Acceptance Settlement<br>Currency Currency Sitecode Action            | 1                             |
|                              |       |                                                                      | Add                                                                   |                               |
|                              |       |                                                                      |                                                                       | Ø                             |
|                              | Wor   | Idpay Cards                                                          |                                                                       |                               |
|                              |       |                                                                      |                                                                       |                               |

|                                        | Worldpay Alipay         | $\odot$                                         |
|----------------------------------------|-------------------------|-------------------------------------------------|
|                                        | Worldpay Giropay        | $\odot$                                         |
|                                        | Worldpay iDeal          | $\odot$                                         |
|                                        | Worldpay Mistercash     | $\odot$                                         |
|                                        | Worldpay Przelewy24     | $\odot$                                         |
|                                        | Worldpay PaySafeCard    | $\odot$                                         |
|                                        | Worldpay Postepay       | $\odot$                                         |
|                                        | Worldpay Qiwi           | $\odot$                                         |
|                                        | Worldpay Sofort         | $\odot$                                         |
|                                        | Worldpay Yandex         | $\odot$                                         |
|                                        |                         |                                                 |
| 👔 Copyright © 2017 Magento Commerce In | c. All rights reserved. | <b>Magento</b> ver. 2.1.0<br><u>Report Bugs</u> |

Worldpay Online Payments: you can set Test Mode or Live Mode dependent on environment that you consider.

You will get API Keys by signing in website: https://online.worldpay.com/ then click on Settings menu and choose API Keys

In my example, I select Test Mode. Next, enter Test Service Key and Test Client Key and update New order status and Create Order for each recurring billing code

and continue to install. Click Save Config button to finish.

| ⊗worldpay       | DASHBOARD SUPPORT | DOCS | SETTINGS | SIGN OUT | ACTIVATE |
|-----------------|-------------------|------|----------|----------|----------|
| Overview Orders | Settlement        |      |          | TEST     | LIVE     |

| <mark>⊗worldpay</mark> dashboard support docs                          | SETTINGS SIGN OUT ACTIVATE            |
|------------------------------------------------------------------------|---------------------------------------|
| General Orders Payment Types Manage Users Risk API Keys Webhooks Forms |                                       |
| API Keys                                                               | ? Learn more about API authentication |
| Merchant ID 0ee5b612-1347-4e47-8c34-541b57dccae9                       |                                       |
| TEST KEYS                                                              |                                       |
| Service key T_S_145af2fa-582c-4e7e-b077-e54c62083c12 RESET 1           |                                       |
| Client key T_C_791f4607-1c13-4da5-911e-9ad5c4b72a9b RESET 2            |                                       |
|                                                                        |                                       |
|                                                                        |                                       |

| \$<br>SALES                    | Configuration          |                                                                      | Save Config                                                |
|--------------------------------|------------------------|----------------------------------------------------------------------|------------------------------------------------------------|
| PRODUCTS                       | Shipping Settings      | Worldpay Online Payments                                             | $\odot$                                                    |
|                                | Multishipping Settings | Environment Mode<br>[store view]                                     | Test Mode                                                  |
|                                | Shipping Methods       | Test Service Key<br>[store view]                                     | T_S_145af2fa-582c-4e7e-b077-e54c62083c12                   |
|                                | Google API             | Test Client Key<br>[store view]                                      | T_C_791f4607-1c13-4da5-911e-9ad5c4b72a9b                   |
| WORLDPAY<br>PAYMENT<br>GATFWAY | SERVICES               | Live Service Key<br>[store view]                                     |                                                            |
| REPORTS                        | ADVANCED               | Live Client Key<br>[store view]                                      |                                                            |
| <b>ETODES</b>                  |                        | Shop Country Code<br>[store view]                                    | United Kingdom 🔹                                           |
|                                |                        | Default Settlement Currency<br>[store view]                          | US Dollar                                                  |
| SYSTEM                         |                        | New order status<br>[store view]                                     | Processing Processing Suspected Fraud                      |
| FIND PARTNERS<br>& EXTENSIONS  |                        | Create order for each new recurring<br>billing cycle<br>[store view] | Yes Yes No                                                 |
|                                |                        | Language Code<br>[store view]                                        | EN                                                         |
|                                |                        | Payment Description<br>[store view]                                  | world pay                                                  |
|                                |                        | Sitecodes<br>[store view]                                            | Acceptance Settlement<br>Currency Currency Sitecode Action |
|                                |                        |                                                                      | Add                                                        |
|                                |                        |                                                                      | <b>@</b>                                                   |

## **Main Functions**

#### \* Easily Checkout Using Credit Card

At frontend, customer will need to choose an item and click on Add to Cart button.

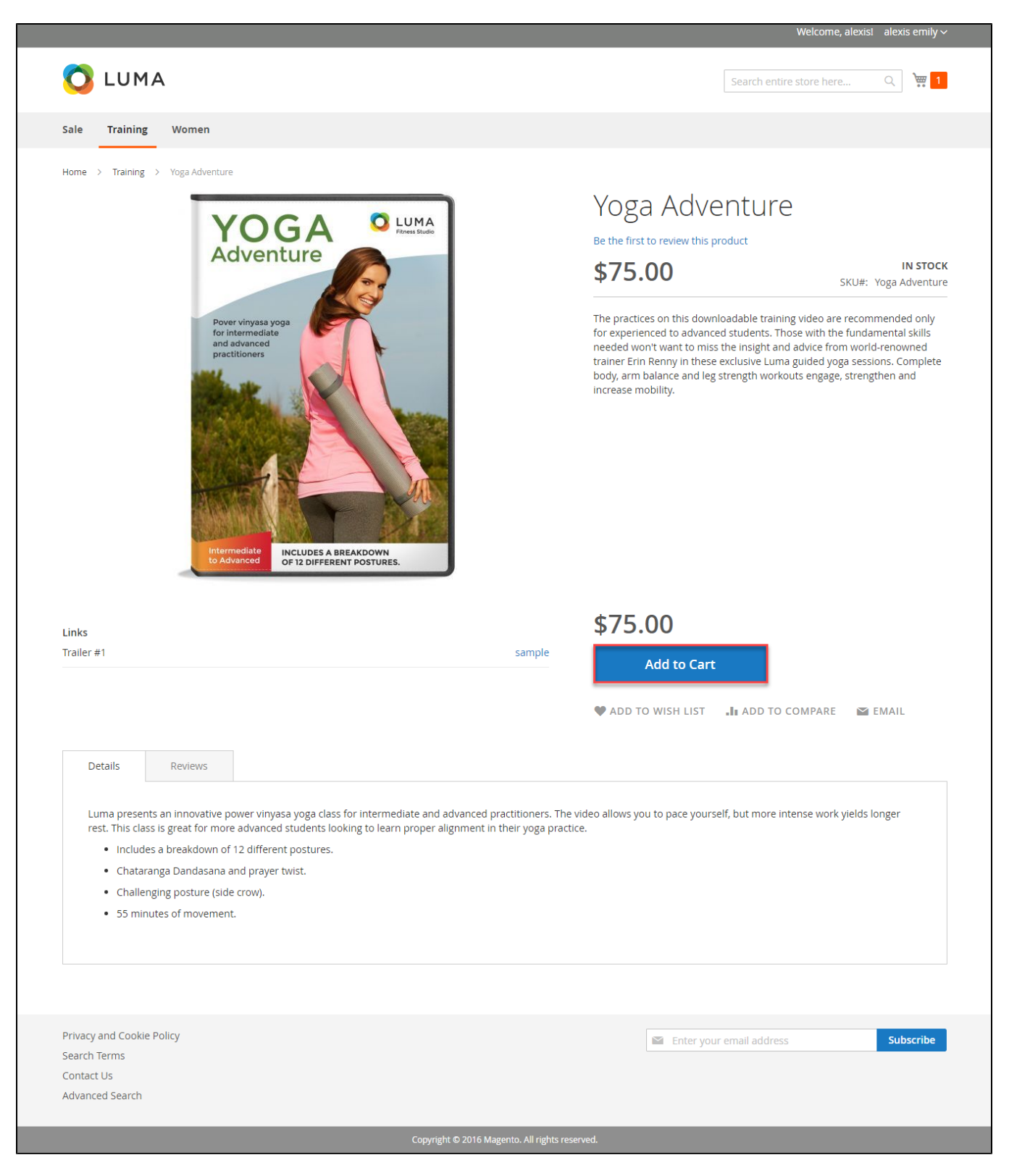

Then, go to checkout and select Worldpay Payments instead of Check/Money Order

| <complex-block>  Image: Control of Control of Con</complex-block>                                                                                                    |                                                                | Welcome, alex                              | iisl alexis emily 🗸 |
|----------------------------------------------------------------------------------------------------|----------------------------------------------------------------|--------------------------------------------|---------------------|
| Payment<br>version with transport of the sense<br>version with transport of the sense<br>version with transport of the sense<br>version version versio                                                                                                    | Review & Payments                                              | Search entire store here                   | Q 🦙 1               |
| <complex-block></complex-block>                                                                                                    | Payment                                                        |                                            |                     |
|                                                                                                    | Worldpay Payments                                              | Order Summary                              |                     |
| S0 Avistion Rd, Brooklyn, NY 11234, USA   Uside States   coard real   Card Number ###333322221111 Fine information inter fields inter fields inter information inter fields inter information inter information inter informa                                                                                                    | alexis emily                                                   | Cart Subtotal                              | \$75.00             |
| unded States<br>gost7724883<br>Edit<br>Mare on Carl Ments<br>I term in Carl Ments<br>Card Number I 114433322221111<br>Expiration I 2 / 2020<br>Corc I 23 0<br>I 2 / 2020<br>Corc I 23 0<br>I 2 / 2020<br>I 2 / 2020<br>I 2 | 50 Aviation Rd, Brooklyn, NY 11234, USA<br>USA, New York 12345 | Order Total                                | \$75.00             |
| bescriftess<br>Edit very beautis very transmission of the fields<br>Very Details very transmission of the fields<br>Very Details very transmission of the fields<br>Very Details very transmission of the fields<br>Place Order<br>Place Order<br>Check / Money order<br>Apply Discount Code very<br>Search Terms<br>Subscribt<br>Statust Bransmission of the fields<br>Provey and Cookle Policy<br>Search Terms<br>Subscribt<br>Subscribt                                                                                                    | United States                                                  | 1 Item in Cart                             | ^                   |
| Card Number   Expiration 12 / 202 Crc 223 2 20 20 Crc 223 2 20 20 <th>0986774868<br/>Edit<br/>Name on Card Alexis</th> <th>Yoga Adventure<br/>Qty: 1<br/>View Details ~</th> <th>\$75.00</th>                                                                                                    | 0986774868<br>Edit<br>Name on Card Alexis                      | Yoga Adventure<br>Qty: 1<br>View Details ~ | \$75.00             |
| Expiration 1 2 0 20<br>CVC 123 0<br>Place Order<br>Check / Money order<br>Appy Discount Code Policy<br>Search Terms<br>Contact Us<br>Advanced Search                                                                                                    | Card Number 4444333322221111 Enter infomation in the fields    |                                            |                     |
| cvc 12i                                                                                                    | Expiration 12 / 2020                                           |                                            |                     |
| Place Order   Place Order C Check / Money order Aply Discount Code ~                                                                                                    | CVC 123 2                                                      |                                            |                     |
| Place Order<br>● Check / Money order<br>Apply Discount Code ↓<br>Privacy and Cookie Policy Search Terms Contart Us Advanced Search                                                                                                    | VISA C                                                         |                                            |                     |
| <ul> <li>Check / Money order</li> <li>Apply Discount Code          <ul> <li>Apply Discount Code</li> <li>Search Terms</li> <li>Contact Us</li> <li>Advanced Search</li> </ul> </li> </ul>                                                                                                    | Place Order                                                    |                                            |                     |
| Apply Discount Code             Privacy and Cookie Policy                                                          Search Terms        Contact Us                              Advanced Search                                                                                                    | Check / Money order                                            |                                            |                     |
| Privacy and Cookie Policy<br>Search Terms<br>Contact Us<br>Advanced Search                                                                                                    | Apply Discount Code 🗸                                          |                                            |                     |
| Privacy and Cookie Policy     Enter your email address     Subscribe       Search Terms     Contact Us       Advanced Search     Kearch                                                                                                    |                                                                |                                            |                     |
| Privacy and Cookie Policy     Enter your email address     Subscribe       Search Terms     Contact Us       Advanced Search                                                                                                    |                                                                |                                            |                     |
| Contact Us Advanced Search                                                                                                    | Privacy and Cookie Policy                                      | Enter your email address                   | Subscribe           |
| Advanced Search                                                                                                    | Contact Us                                                     |                                            |                     |
|                                                                                                    | Advanced Search                                                |                                            |                     |

| 0 | The system will inform order number of the customer in home page and send email to c                                           | confirm via email. Payment is successful! |
|---|----------------------------------------------------------------------------------------------------|-------------------------------------------|
|   |                                                                                                    | Welcome, Emilyl 🛛 Emily Swift 🗸           |
|   | 🚫 LUMA                                                                                                    | Search entire store here Q 🐙 1            |
|   | Sale Training Women                                                                                                    |                                           |
|   | Your order number is: 000000038.<br>We'll email you an order confirmation with details and tracking info.<br>Continue Shopping |                                           |
|   | Privacy and Cookie Policy<br>Search Terms<br>Contact Us<br>Advanced Search                                                     | Enter your email address Subscribe        |

### If you want to refund, you should do below step:

|             | On the Dashbo      | oard menu, click Sales-> | Orders. Choos    | e one order and click            | View                |           |          |              |
|-------------|--------------------|--------------------------|------------------|----------------------------------|---------------------|-----------|----------|--------------|
| Û           | Sales              | ×                        |                  |                                  |                     |           | Q 🔎      | 💄 worldpay 🗸 |
| DASHBOARD   | Operations         | 0                        |                  |                                  |                     |           |          | eload Data   |
| \$<br>SALES | Orders             |                          |                  |                                  |                     |           | -        |              |
| Ŷ           | Invoices           |                          | Chart is disable | ed. To enable the chart, click l | here.               |           |          |              |
|             | Shipments          |                          | Revenue          | Тах                              | Shipping            | 8         | Quantity |              |
| CUSTOMERS   | Credit Memos       |                          | \$398.00         | \$0.00                           | <sub>ک</sub> \$10.0 | 00        | 2        |              |
|             | Billing Agreements |                          |                  |                                  |                     |           |          |              |
| MARKETING   | Transactions       |                          | Bestsellers      | Most Viewed Products             | New Customers       | Customers |          |              |
|             |                    | ms Total                 | We could be for  |                                  |                     |           |          |              |
| $\land$     |                    | \$199.00                 | we couldn't find | any records.                     |                     |           |          |              |
| WORLDPAY    |                    | \$199.00                 |                  |                                  |                     |           |          |              |
|             |                    | \$75.00                  |                  |                                  |                     |           |          |              |
| REPORTS     |                    | \$75.00                  |                  |                                  |                     |           |          |              |
|             |                    | \$75.00                  |                  |                                  |                     |           |          |              |
| STORES      | In Order View, c   | lick Invoices and choose | Credit Memo      |                                  |                     |           |          |              |

| Û             | #00000051         |                                                                                                    | Q 📫 🛓 worldpay 🗸            |
|---------------|-------------------|----------------------------------------------------------------------------------------------------|-----------------------------|
| DASHBOARD     | ← Back Send Email | Credit Memo Hold Ship Reorder                                                                                                    |                             |
| \$<br>SALES   | ORDER VIEW        | Search by keyword Q Filters O Default View •                                                                                                    | Columns 🗸 📩 Export 🗸        |
| PRODUCTS      | Information       | Actions   I records found  20  per pa                                                                                                    | ge < 1 of 1 >               |
| CUSTOMERS     | Invoices          | Invoice ↓         Invoice Date         Order #         Order Date         Bill-to           000000023         Mar 17, 2017,6:57:14 AM         000000051         Mar 17, 2017,6:57:14 AM | D Name Status Amount Action |
|               | Credit Memos      |                                                                                                    |                             |
|               | Shipments         |                                                                                                    |                             |
| O<br>WORLDPAY | Comments History  |                                                                                                    |                             |
| GATEWAY       | Transactions      |                                                                                                    |                             |

Appearing New Memo page:

| • Back       Reset         Order & Account Information       Order a 00000051 (The order confirmation email is not sent)       Account Information         Order Date       Mart 12,017,057:14 AM       Outstmer Name       atoxecont//23 Adgress.com         Parataxed from       Mart 12,017,057:14 AM       Outstmer Name       atoxecont//23 Adgress.com         Parataxed from       Mart 12,017,0213       Outstmer Name       atoxecont//23 Adgress.com         Parataxed from       T112,019,213       Outstmer Name       atoxecont//23 Adgress.com         Parataxed from       T112,019,213       Outstmer Name       atoxecont//23 Adgress.com         Parataxed from       T112,019,213       Outstmer Name       atoxecont//23 Adgress.com         Parataxed from       T112,019,213       Shipping Address.com       atoxecont //23 Adgress.com         Parataxed from NUTLAW, NUTLAW,                                                                                                    | New Me                                                                                                    | mo for a                                      | #0000000             | )23                          |                                        |                                                                                                    |                                                    | Q 🧯             | 💄 worldpay 🗸       |  |
|----------------------------------------------------------------------------------------------------|----------------------------------------------------------------------------------------------------|-----------------------------------------------|----------------------|------------------------------|----------------------------------------|----------------------------------------------------------------------------------------------------|----------------------------------------------------|-----------------|--------------------|--|
| Order & Account Information     Account Information     Account Information       Import reases from     Account Information     Account Information       Address Information     Import Account Information     Import Account Information       Billing Address Cont     Address Information     Account Information       Billing Address Cont     Shipping Address Cont     Account Information       Billing Address Cont     Shipping Address Cont     Account Information       Billing Address Cont     Shipping Address Cont     Shipping Address Cont       Address Information     Shipping Information     Billing Address Cont       Payment Information     Shipping Information     Billing Address Cont       Payment Information     Shipping Information       Payment Information     Billing Address Cont     Shipping Information       Payment Information     Billing Address Cont     Shipping Information       Payment Information     Billing Address Cont     Shipping Information       Payment Information     Billing Address Cont     Shipping Information       Payment Information     Billing Address Cont     Shipping Information       Payment Information     Billing Address Cont     Shipping Information       Payment Information     Billing Address Cont     Shipping Information       Payment Information     Billing Address Cont     Shipp                                                                                                    | ← Bac                                                                                                    | k Reset                                       |                      |                              |                                        |                                                                                                    |                                                    |                 |                    |  |
| Order # 00000001 (The order confirmation email is not sent)       Account Information         Order # 00000001 (The order confirmation email is not sent)       Customer Name       adexembly 22.48g year ic can         Partices States       Processing       Display States       Customer Name       adexembly 22.48g year ic can         Partices from       Main Medices       Customer Name       Customer Name       Customer Name         Partices from       Main Medices       Shipping Address Frie       Shipping Address Frie         States from all is now kyn, NY 1124, USA stores frights ending       Shipping Address Frie       Shipping Address Frie         States from all is now kyn, NY 1124, USA stores frights ending       Shipping Information       Shipping Information         Payment is Shipping Method       Payment information       Frie Are Fried       Shipping Information         Payment is piced using USD.       States fried       States Fried       States Fried         States Fried       States Fried       States Fried       States Fried         States Fried       States Fried       States Fried       States Fried         States Fried       States Fried       States Fried       States Fried         States Fried       States Fried       States Fried       States Fried         States Fried       States       State                                                                                                    | Order & Ac                                                                                                    | count Infor                                   | mation               |                              |                                        |                                                                                                    |                                                    |                 |                    |  |
| order Date     Mor172, 2017, 4527 L4AM     Cutchmer Name     alexa centify       Order Status     Precessing     Email     alexa centify     Cutchmer Mane     alexa centify       Parchased Ham     Main Webbes Social<br>Default Store View     Email     cutchmer Group     Cutchmer Group     Cutchmer Group       Address Information     Shipping Address Lai.     alexis enviry     alexis enviry       Address Information     Shipping Information     alexis enviry       Payment Information     Shipping Information     To Billing Address Lai.       Address Trades Trades Tra                                                                                                    | Order # 000                                                                                                    | 000051 (The                                   | order confirn        | nation email is not s        | ent)                                   | Account Inform                                                                                                    | nation                                             |                 |                    |  |
| Order Status     Processing     Emili aucosentig22348gmail.com       Parchased from in     Main Wealare Store<br>Befault Store Were<br>Befault Store Were<br>Befault                                                                                                    | Order Date                                                                                                    |                                               |                      | Mar 17, 2017, 6:             | :57:14 AM                              | Customer Name                                                                                                    |                                                    |                 | alexis emily       |  |
| Purchased from     Monitoring<br>Back from IP     Consent Group     Consent<br>Group       Faced from IP     118.70.109.213       Address Information       Billing Address cost<br>does emily<br>30 Audion R& Brookyn, NY 11224, USA<br>advest emily<br>30 Audion R& Brookyn, NY 11224, USA<br>advest emily<br>30 Audio R& Brookyn, NY 11224, USA<br>advest emily<br>30 Audion R& Brookyn, NY 11224, USA<br>advest emily<br>30 Audion R& Brookyn, NY 11224, USA<br>advest emily<br>30 Audio R& Brookyn, NY 11224, USA<br>advest emily<br>30 Audio R& Brookyn, NY 11224, USA<br>advest emily<br>30 Audio R& Brookyn, NY 11224, USA<br>advest emily<br>30 Audio R& Brookyn, NY 11224, USA<br>advest emily<br>30 Audio R& Brookyn, NY 1124, USA<br>advest emily<br>30 Audio R& Brookyn, NY 1124, USA<br>advest emily<br>30 Audio R& Brookyn, NY 1124, USA<br>advest emily<br>30 Audio R& Brookyn, NY 1124, USA<br>advest                                                                                                    | Order Status                                                                                                    |                                               |                      | Р                            | rocessing                              | Email                                                                                                    |                                                    | alexisen        | nily2234@gmail.com |  |
| Pieced from P       118.70.109.213         Address Information       Shipping Address Sel         Address Finity       2004/2016 RG (2004)         Solvation RG (2004)       2004/2016 RG (2004)         Solvation RG (2004)       2004/2016 RG (2004)         Solvation RG (2004)       2004/2016 RG (2004)         Solvation RG (2004)       2004/2016 RG (2004)         Solvation RG (2004)       2004/2016 RG (2004)         Solvation RG (2004)       2004/2016 RG (2004)         Solvation RG (2004)       2004/2016 RG (2004)         Payment Information       Solvation RG (2004)         Wordspay Payments       Solvation RG (2004)         Terr oter rose Refund       1         Solvation RG (2004)       1         Solvation RG (2004)       1         Solvation RG (2004)       1         Solvation RG (2004)       1         Solvation RG (2004)       1         Solvation RG (2004)       1         Solvation RG (2004)       1         Solvation RG (2004)       1         Solvation RG (2004)       1         Solvation RG (2004)       1         Solvation RG (2004)       1         Solvation RG (2004)       1         Solvation RG (2004)       1 <td>Purchased Fro</td> <td>m</td> <td></td> <td>Mai<br/>Main Web<br/>Default S</td> <td>n Website<br/>osite Store<br/>Store View</td> <td>Customer Group</td> <td></td> <td></td> <td>General</td>                                                                                                    | Purchased Fro                                                                                                    | m                                             |                      | Mai<br>Main Web<br>Default S | n Website<br>osite Store<br>Store View | Customer Group                                                                                                    |                                                    |                 | General            |  |
| Address Information           Billing Address Isin<br>Genes entry<br>30 Availson Bd, Brooklyn, WY 11234, USA<br>disks entry<br>30 Availson Bd, Brooklyn, WY 11234, USA<br>disks entry<br>30 Availso                                                                                                    | Placed from IP                                                                                                    |                                               |                      | 118.7                        | 0.109.213                              |                                                                                                    |                                                    |                 |                    |  |
| Billing Address Exit:       abox emmity<br>30 Address Exit:       abox emmity<br>30 Address Exit: <t< td=""><td>Address Inf</td><td>ormation</td><td></td><td></td><td></td><td></td><td></td><td></td><td></td></t<>                                                                                                    | Address Inf                                                                                                    | ormation                                      |                      |                              |                                        |                                                                                                    |                                                    |                 |                    |  |
| alexs emily<br>alexs emily<br>alexs                                                                                 | Billing Addre                                                                                                    | ess Edit                                      |                      |                              |                                        | Shipping Addre                                                                                                    | ess Edit                                           |                 |                    |  |
| Payment & Shipping Method       Shipping Information         Wordpap Payments<br>The order was placed using USD.       Flat Rate - Fried<br>Total Shipping Changes: 55.00         Product       Price       Qr       Return to Stock       Qr to Refund       Subtotal       Tax Amount       Discount Amount       Rev Total         Product       Price       Qr       Return to Stock       Qr to Refund       Subtotal       Tax Amount       Discount Amount       Rev Total         Product       S192.00       Ordered 1       1       S192.00       Stoco       Stoco       Stopping Changes:         Vir han out       Immined       1       S192.00       Stoco       Stoco       Stopping Changes:         Corder Total       Update Qrys       Virplate Qrys       Stototal       Stototal       Stopping       Stopping         Comment Text       Update Qrys       Stototal       Stototal       Stopping       Stopping       Stopping         Adjustment Refund       Immined       Immined       Immined       Immined       Stopping       Stopping       Stopping         Immined Immined       Immined       Immined       Immined       Immined       Immined       Immined       Immined       Immined       Immined       Immined       Immined <td< td=""><td>alexis emily<br/>50 Aviation Rd, f<br/>alexis emily<br/>50 Aviation Rd, f<br/>USA, New York,<br/>United States<br/>T: 0986774868</td><td>Brooklyn, NY 11:<br/>Brooklyn, NY 11:<br/>12345</td><td>234, USA<br/>234, USA</td><td></td><td></td><td>alexis emily<br/>50 Aviation Rd, Broo<br/>alexis emily<br/>50 Aviation Rd, Broo<br/>USA, New York, 123-<br/>United States<br/>T: 0986774868</td><td>oklyn, NY 11234, USA<br/>oklyn, NY 11234, USA<br/>45</td><td></td><td></td></td<>                                                                                                    | alexis emily<br>50 Aviation Rd, f<br>alexis emily<br>50 Aviation Rd, f<br>USA, New York,<br>United States<br>T: 0986774868 | Brooklyn, NY 11:<br>Brooklyn, NY 11:<br>12345 | 234, USA<br>234, USA |                              |                                        | alexis emily<br>50 Aviation Rd, Broo<br>alexis emily<br>50 Aviation Rd, Broo<br>USA, New York, 123-<br>United States<br>T: 0986774868 | oklyn, NY 11234, USA<br>oklyn, NY 11234, USA<br>45 |                 |                    |  |
| Payment Information         Shipping Information           Worldpay Payments<br>The order was placed using USD.         Flat Rate - Fixed<br>Total Shipping Charges: 55.00           terms to Refund         Price         Qy         Return to Stock         Qy to Refund         Subtotal         Tax Amount         Discount Amount         Rev         Refund           hos cuc         \$195.00         Ordered 1         1         \$199.00         \$0.00         \$0.00         \$199.00           subt hos cuc         \$195.00         Ordered 1         1         \$199.00         \$0.00         \$0.00         \$199.00           Subt hos cuc         \$199.00         Order Total         Immetied 1         1         \$199.00         \$0.00         \$0.00         \$199.00           Crder Total         Emerit Text         Subtotal         Tax Amount         Refund Totals         \$199.00           Refund Shipping         5         \$100         \$199.00         \$199.00         \$199.00           Adjustment Refund         0         Adjustment Refund         0         \$100         \$200.00         \$200.00         \$200.00         \$200.00         \$200.00         \$200.00         \$200.00         \$200.00         \$200.00         \$200.00         \$200.00         \$200.00         \$200.00         \$200.                                                                                                    | Payment &                                                                                                    | Shipping N                                    | lethod               |                              |                                        |                                                                                                    |                                                    |                 |                    |  |
| Flat Rate - Fixed Total Shipping Charges: \$5.00         Tee order was placed using USD.         Product Price Qry Return to Stock Qry to Refund Subtotal Tot Amount Discount Amount Row Total         New cock       \$199,00       \$0.00       \$0.00       \$199,00         Stot: hoa cock       Update Qty's       Stot: hoa cock       Stot: hoa cock                                                                                                    | Payment Inf                                                                                                    | ormation                                      |                      |                              |                                        | Shipping Inform                                                                                                    | nation                                             |                 |                    |  |
| Price Qry Return to Stock Qry to Refund Subtoal Tax Amount Discount Amount Rew Total   Non- Stock 1 1 \$199.00 \$0.00 \$0.00 \$199.00   Corder Total   Corder Total   Contract Text   Contract Text   Adjustment Refund   1   Adjustment Refund   0   Adjustment Refund   0   Garan Total   Stock   1   Refund Shipping   5   Adjustment Refund   0   Garan Total   Stock   1   Refund Comments   6   6   6   6   7   7   7   7   7   7   7   7   7   7   7   7   7   7   7   7   7   7   7   7   7   7   7   7   7   7   7   7   7   7   7   7   7   7   7   7   7   7   7   7   7   7   7   7   7   7   7   7 <tr< td=""><td>Worldpay Paym<br/>The order was p</td><td>ents<br/>laced using USE</td><td>).</td><td></td><td></td><td colspan="5">Flat Rate - Fixed<br/>Total Shipping Charges: <b>\$5.00</b></td></tr<>                                                                                                    | Worldpay Paym<br>The order was p                                                                                           | ents<br>laced using USE                       | ).                   |                              |                                        | Flat Rate - Fixed<br>Total Shipping Charges: <b>\$5.00</b>                                                                            |                                                    |                 |                    |  |
| Items to Refund       Price       Qy       Return to Stock       Qy to Refund       Subtatal       Tax Amount       Discount Amount       Rev Total         hoa cuc       \$199.00       Ordered 1       1       \$199.00       \$0.00       \$0.00       \$199.00         StW: hoa cuc       Update Qty's       Update Qty's <t< td=""><td></td><td></td><td></td><td></td><td></td><td></td><td></td><td></td><td></td></t<>                                                                                                    |                                                                                                    |                                               |                      |                              |                                        |                                                                                                    |                                                    |                 |                    |  |
| Product       Price       Qty       Return to Stock       Qty to Refund       Subtotal       Tax Amount       Discount Amount       Rew Total         has acce       \$199.00       ordered 1       1       \$199.00       \$0.00       \$0.00       \$199.00       \$199.00       \$199.00       \$199.00       \$199.00       \$199.00       \$199.00       \$199.00       \$199.00       \$199.00       \$199.00       \$199.00       \$199.00       \$199.00       \$199.00       \$199.00       \$199.00       \$199.00       \$199.00       \$199.00       \$199.00       \$199.00       \$199.00       \$199.00       \$199.00       \$199.00       \$199.00       \$199.00       \$199.00       \$199.00       \$199.00       \$199.00       \$199.00       \$199.00       \$199.00       \$199.00       \$199.00       \$199.00       \$199.00       \$199.00       \$199.00       \$199.00       \$199.00       \$199.00       \$199.00       \$199.00       \$199.00       \$199.00       \$199.00       \$199.00       \$199.00       \$199.00       \$199.00       \$199.00       \$199.00       \$199.00       \$199.00       \$199.00       \$10       \$199.00       \$10       \$10       \$10       \$10       \$10       \$10       \$10       \$10       \$10       \$10       \$10       \$10       \$10                                                                                                    | Items to Re                                                                                                    | fund                                          |                      |                              |                                        |                                                                                                    |                                                    |                 |                    |  |
| ho cuc       \$19.00       Orderd 1       1       \$19.00       \$0.00       \$0.00       \$19.00         SKU: hoa cuc       Update Qty's       Update Qty's       Image: Comment Section Section Sectin Section Section Sectin Sectin Section Sectin Section Section Se                                                                                                    | Product                                                                                                    | Price                                         | Qty                  | Return to Stock              | Qty to Refund                          | Subtotal                                                                                                    | Tax Amount                                         | Discount Amount | Row Total          |  |
| SUCI NOA COC<br>Update Qty's<br>Order Total<br>Credit Memo Comments<br>Comment Text<br>Multiplication Comments<br>Adjustment Refund Shipping<br>Adjustment Refund<br>Comments<br>Comments<br>Comment | hoa cuc                                                                                                    | \$199.00                                      | Ordered 1            |                              | 1                                      | \$199.00                                                                                                    | \$0.00                                             | \$0.00          | \$199.00           |  |
| Order Total Credit Memo Comments Comment Text Subtotal Refund Shipping S Adjustment Refund 0 Adjustment Refund 0 Adjustment Fee 0 Grand Total S204.00 Refund Stipping S204.00 Refund Comments Refund Comments Refund Offline Refund Memo                                                                                                    | SKU: hoa cuc                                                                                                    |                                               | invoiced 1           | Update Qty's                 |                                        |                                                                                                    |                                                    |                 |                    |  |
| Order Total       Refund Totals         Comment Text       Subtotal       \$199.00         Refund Shipping       5         Adjustment Refund       0         Adjustment Fee       0         Grand Total       \$204.00         Enaul Comments       Enaul Comments         Enaul Comments       Enaul Comments                                                                                                    |                                                                                                    |                                               |                      |                              |                                        |                                                                                                    |                                                    |                 |                    |  |
| Credit Memo Comments       Refund Totals         Comment Text       Subtotal       \$199.00         Refund Shipping       5         Adjustment Refund       0         Adjustment Fee       0         Grand Total       \$204.00         Append Comments       Email Copy of Credit Memo         Refund Offline       Refund                                                                                                    | Order Total                                                                                                    |                                               |                      |                              |                                        |                                                                                                    |                                                    |                 |                    |  |
| Subtotal \$199.00   Refund Shipping 5   Adjustment Refund 0   Adjustment Fee 0   Grand Total \$204.00   Append Comments 5   Email Copy of Credit Memo                                                                                                    | Credit Mem                                                                                                    | o Comments                                    | 5                    |                              |                                        | Refund Totals                                                                                                    |                                                    |                 |                    |  |
| Refund Shipping 5   Adjustment Refund 0   Adjustment Fee 0   Grand Total \$204.00   Append Comments Email Copy of Credit Memo                                                                                                    | Comment lext                                                                                                    |                                               |                      |                              |                                        | Subtotal                                                                                                    |                                                    |                 | \$199.00           |  |
| Adjustment Refund 0 Adjustment Refund 0 Adjustment Fee 0 Grand Total \$204.00 Append Comments Email Copy of Credit Memo Refund Offline Refund                                                                                                    |                                                                                                    |                                               |                      |                              |                                        | Refund Shipping                                                                                                    |                                                    |                 | 5                  |  |
| Adjustment Fee 0 Grand Total \$204.00 Append Comments Email Copy of Credit Memo Refund Offline Refund                                                                                                    |                                                                                                    |                                               |                      |                              | <i>h</i>                               | Adjustment Refun                                                                                                    | d                                                  |                 | 0                  |  |
| Grand Total     \$204.00       Append Comments     Email Copy of Credit Memo       Refund Offline     Refund                                                                                                    |                                                                                                    |                                               |                      |                              |                                        | Adjustment Fee                                                                                                    |                                                    |                 | 0                  |  |
| Append Comments  Finall Copy of Credit Memo  Refund Offline Refund                                                                                                    |                                                                                                    |                                               |                      |                              |                                        | Grand Total                                                                                                    |                                                    |                 | \$204.00           |  |
| Email Copy of Credit Memo      Refund Offline      Refund Offline                                                                                                    |                                                                                                    |                                               |                      |                              |                                        | Append Comme                                                                                                    | ents                                               |                 |                    |  |
| Refund Offline Refund                                                                                                    |                                                                                                    |                                               |                      |                              |                                        | Email Copy of C                                                                                                    | redit Memo                                         |                 |                    |  |
|                                                                                                    |                                                                                                    |                                               |                      |                              |                                        |                                                                                                    |                                                    | Refund Offli    | ne Refund          |  |

You can click Refund Offline or Refund dependent on your request. Refund successfully!

NOTE:

All of the payment's process operate in Worldpay's payment site, not in Magento.

## Update

- When a new update is available, we will provide you with a new package containing our updated extension.
- You will have to delete the module directory and repeat the installing steps above.
- Flush the config cache. Your store and newly installed module should be working as expected.

### Support

- We will reply to support requests after 2 business days.
- We will offer lifetime free update and 6 months free support for all of our paid products. Support includes answering questions related to our products, bug/error fixing to make sure our products fit well in your site exactly like our demo.
- Support DOES NOT include other series such as customizing our products, installation and uninstallation service.

Once again, thank you for purchasing our extension. If you have any questions relating to this extension, please do not hesitate to contact us for support.